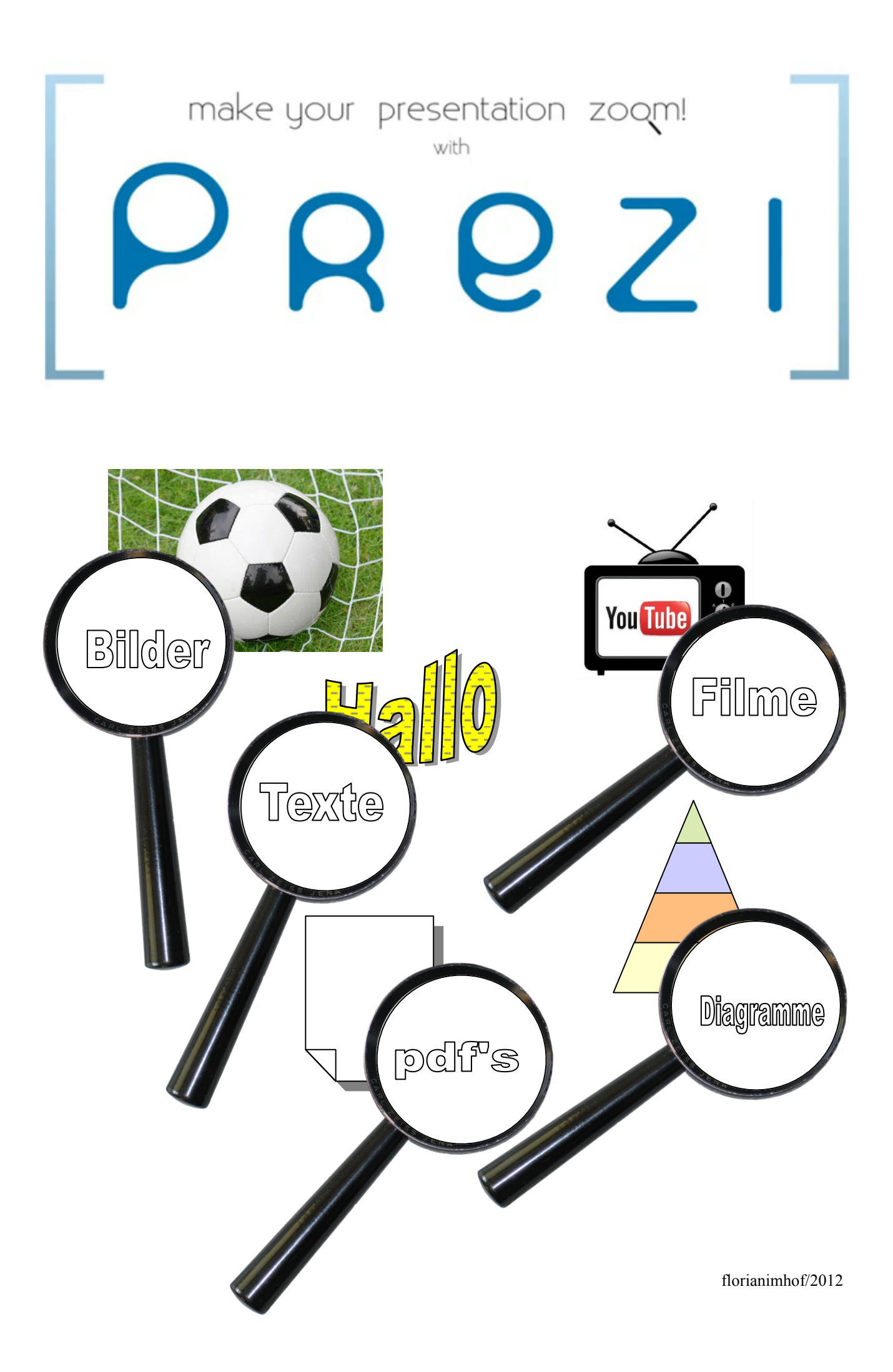

#### INHALESVERZEICHNIS

- 1. REGISTRIERUNG
- 2. LOG IN
- 3. EINE NEUE PREZI ERSTELLEN
- 4. DAS BUBBLE-MENÜ
- 5. DAS TOPMENÜ
- **b. DAS ZOOM-MENÜ**
- 7. PRÄSENLALION ERSLELLEN: TEXL EINFÜGEN
- 8. PRÄSENTATION ERSTELLEN: FORM EINFÜGEN
- 9. PRÄSENLALION ERSLELLEN: BILD EINFÜGEN
- 10. PRÄSENLALION ERSLELLEN: FILM EINFÜGEN
- 11. PRÄSENLALION ERSLELLEN: DIAGRAMM EINFÜGEN
- **12. PRÄSENLALION ERSLELLEN: PDF EINFÜGEN**
- 13. DAS ZEBRA
- 14. RAHMEN EINFÜGEN UND BEARBEILEN
- 15. PFADE ERSEELLEN, ÄNDERN UND ENEFERNEN
- **16. VORHANDENE PREZIS WEILERBEARBEILEN**

#### **1. REGISTRIERUNG**

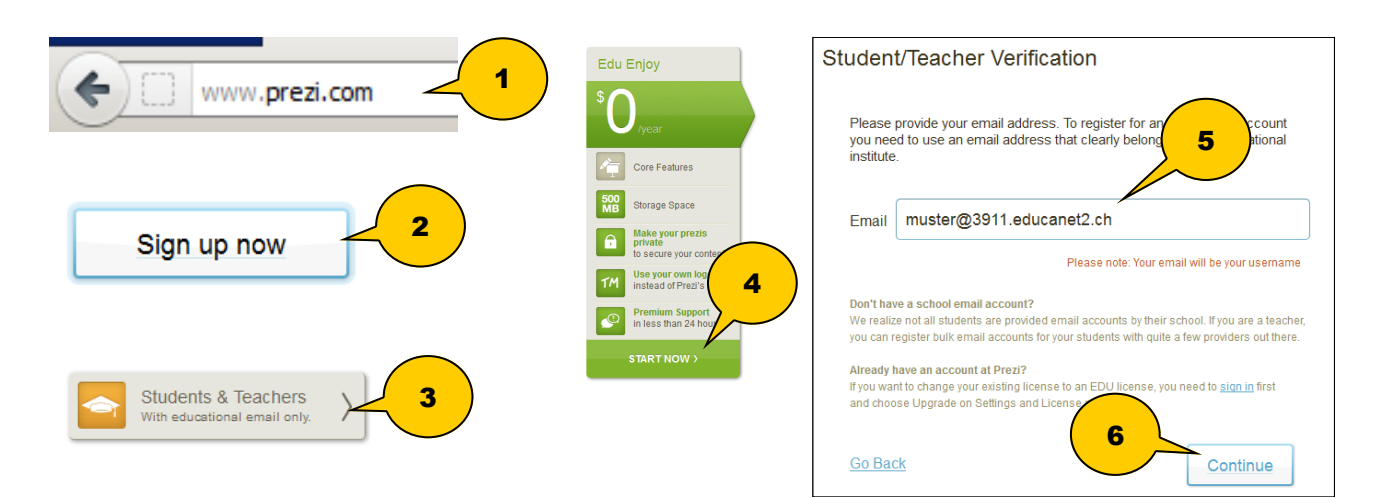

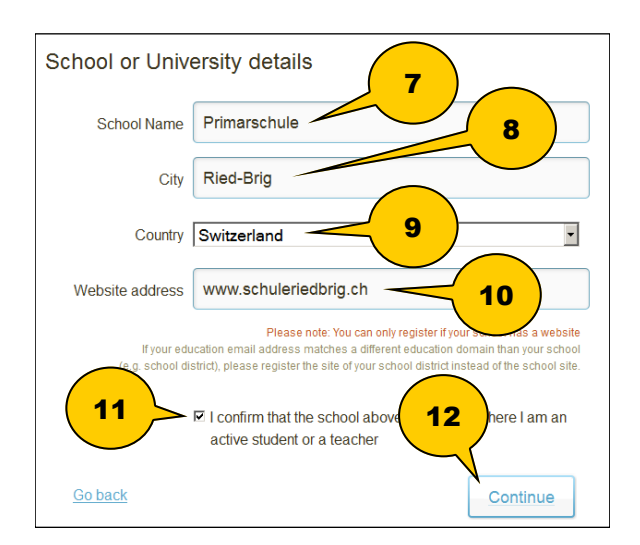

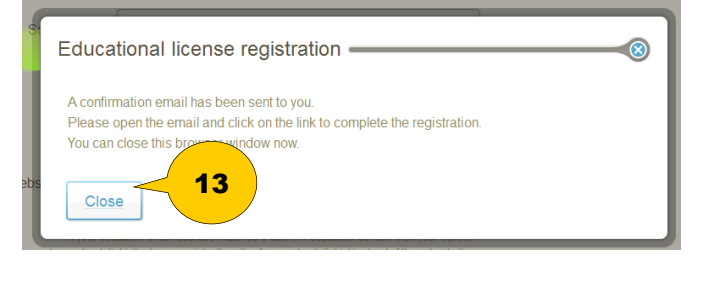

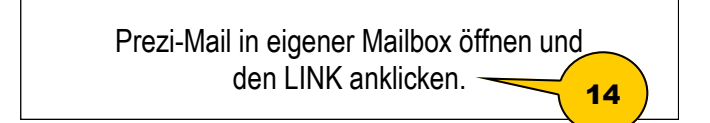

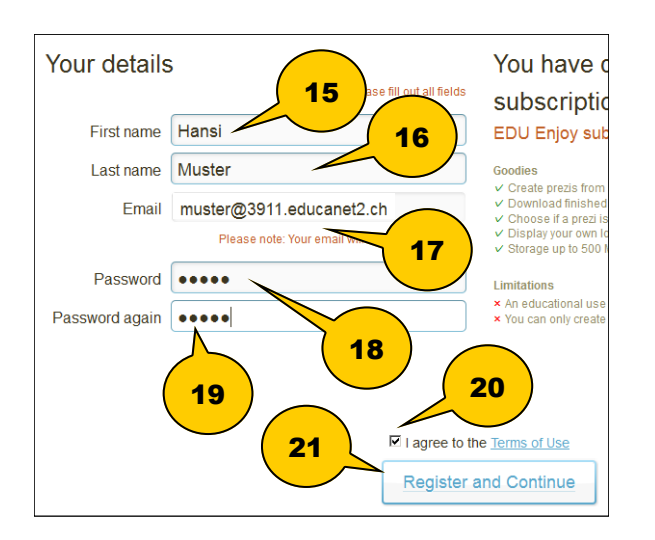

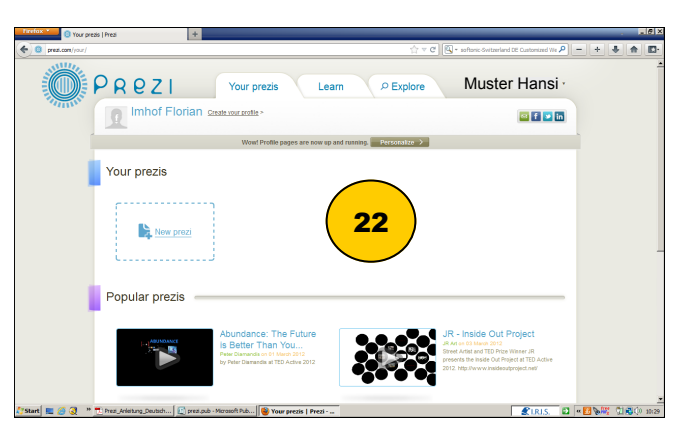

florianimhof/2012

## 2. LOG IN

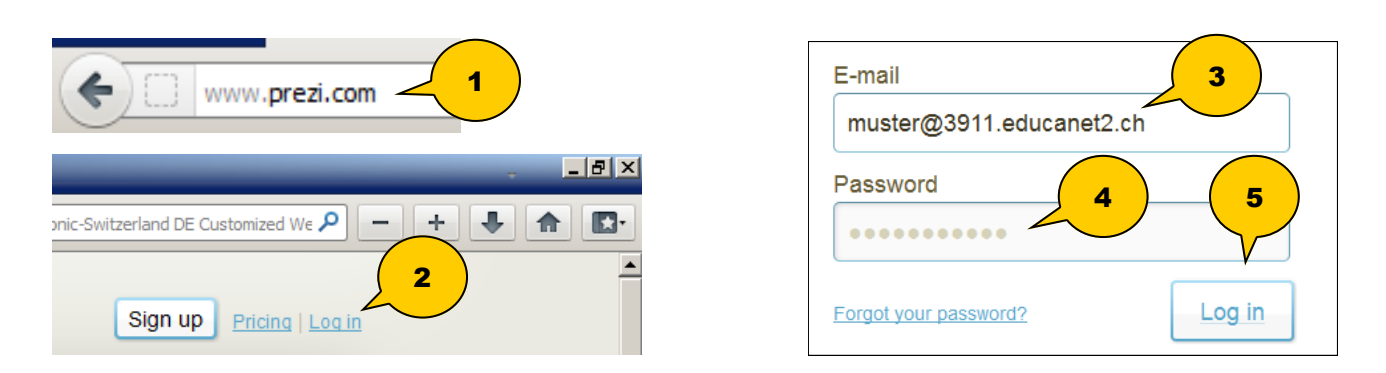

# **3. EINE NEUE PREZI ERSTELLEN**

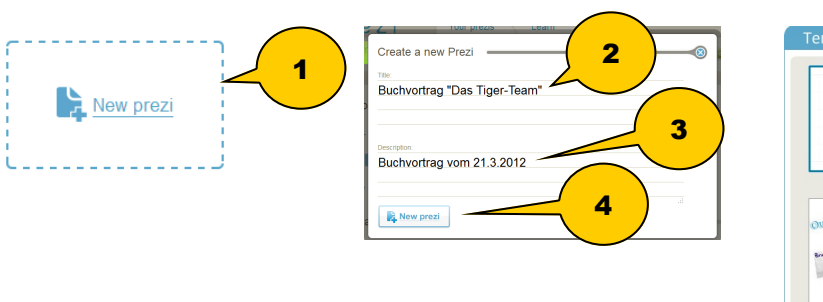

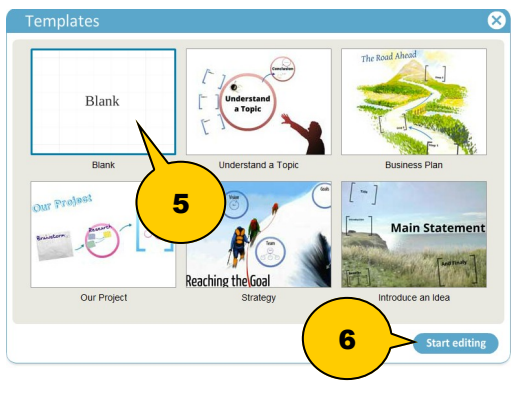

## 4. DAS BUBBLE-MENÜ (OBEN LINKS)

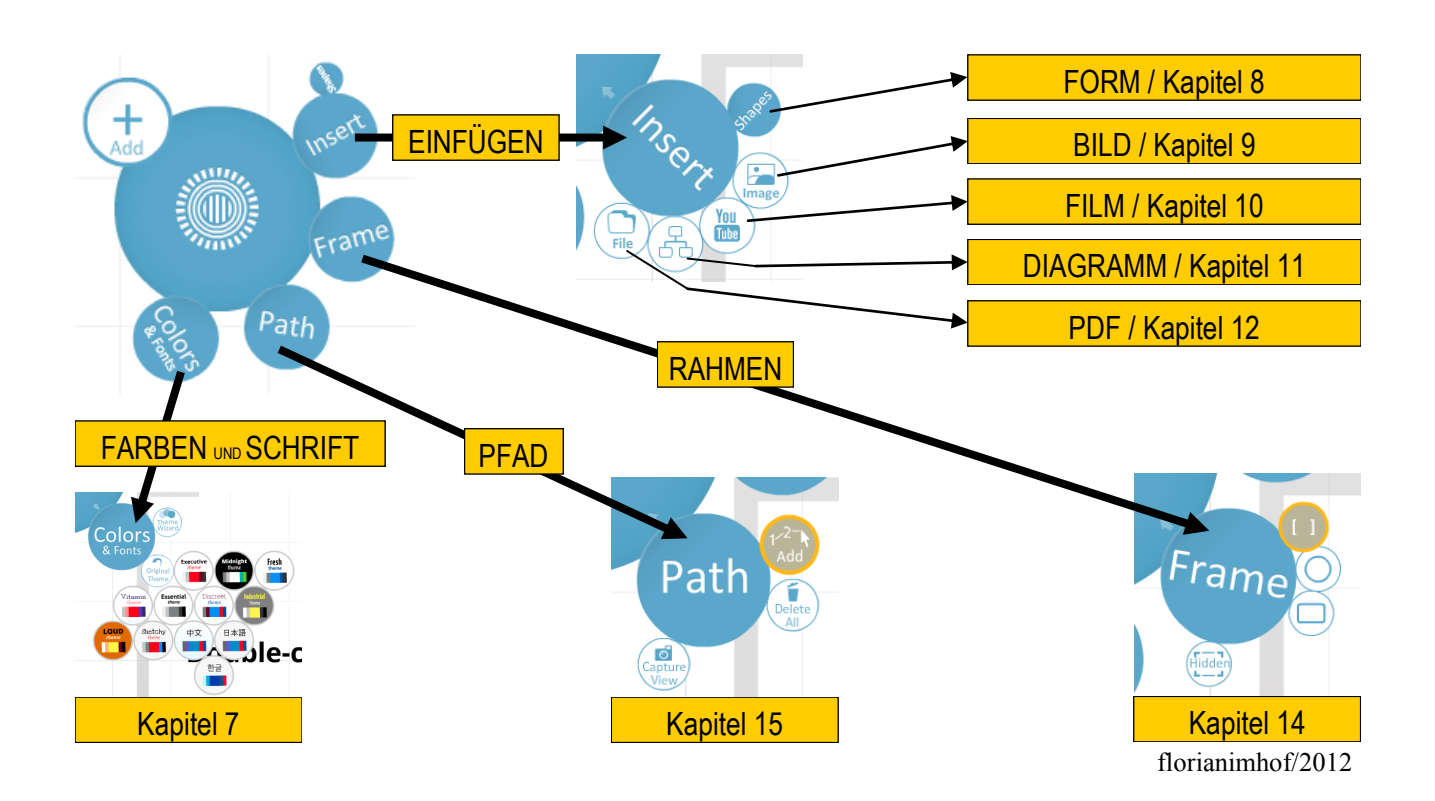

# 5. DAS TOPMENÜ (OBEN MILLE)

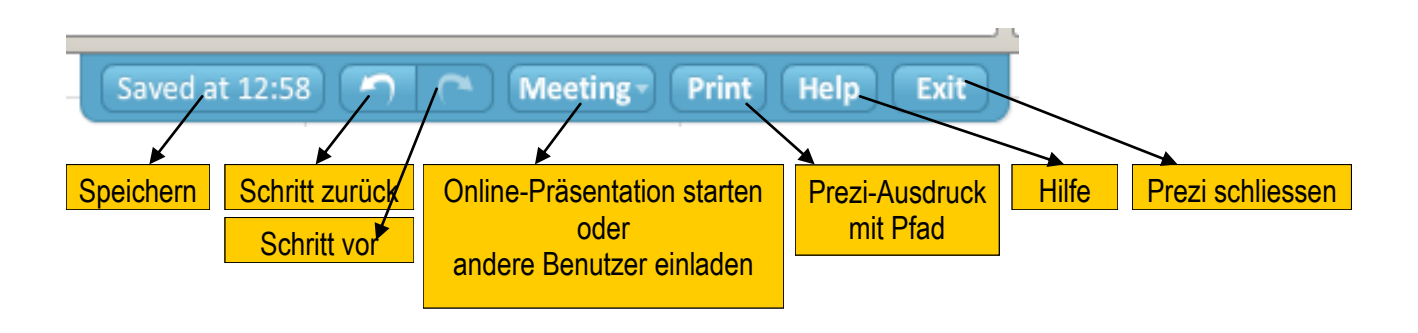

## b. DAS ZOOM-MENÜ (RECHLS)

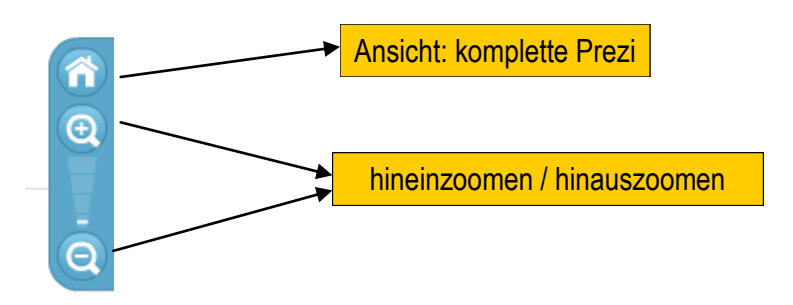

## 7. PRÄSENLALION ERSLELLEN: TEXL EINFÜGEN

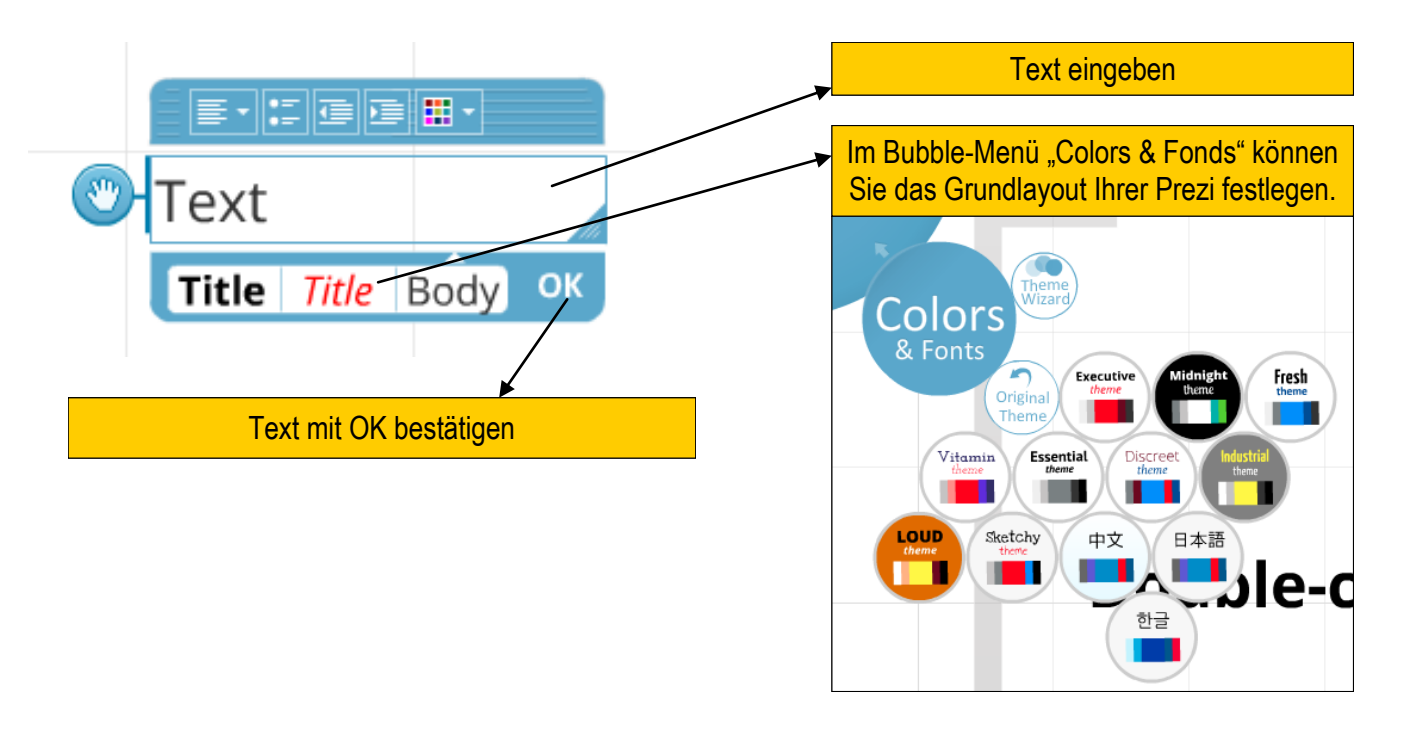

Um vorhandenen Text zu bearbeiten, klicken Sie doppelt auf den Text.

florianimhof/2012

## 8. PRÄSENTATION ERSTELLEN: FORM EINFÜGEN

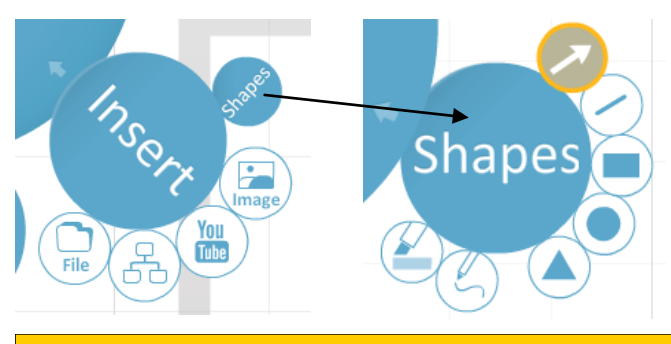

Folgende Formen/Grafikobjekte können eingefügt werden: Pfeil / gerade Linie / Rechteck / Kreis /

Dreieck / Freihandzeichnen / Textmarker

Um vorhandene Formen/Grafikobjekte zu bearbeiten, klicken Sie doppelt auf das Objekt.

### 9. PRÄSENTATION ERSTELLEN: BILD EINFÜGEN

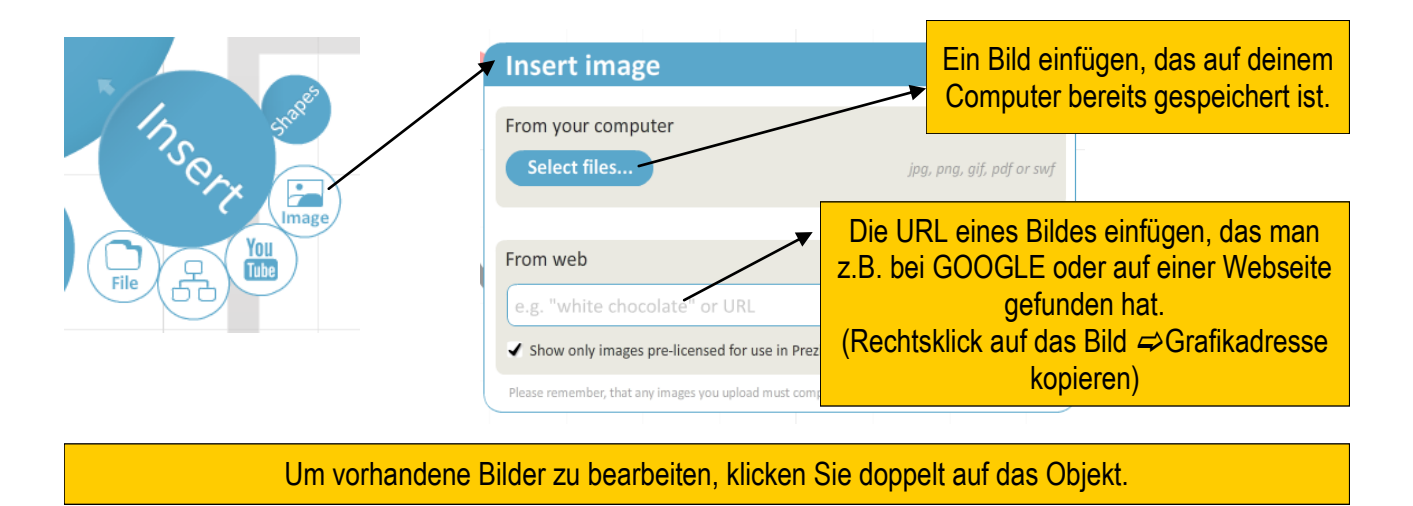

#### 10. PRÄSENLALION ERSLELLEN: FILM EINFÜGEN

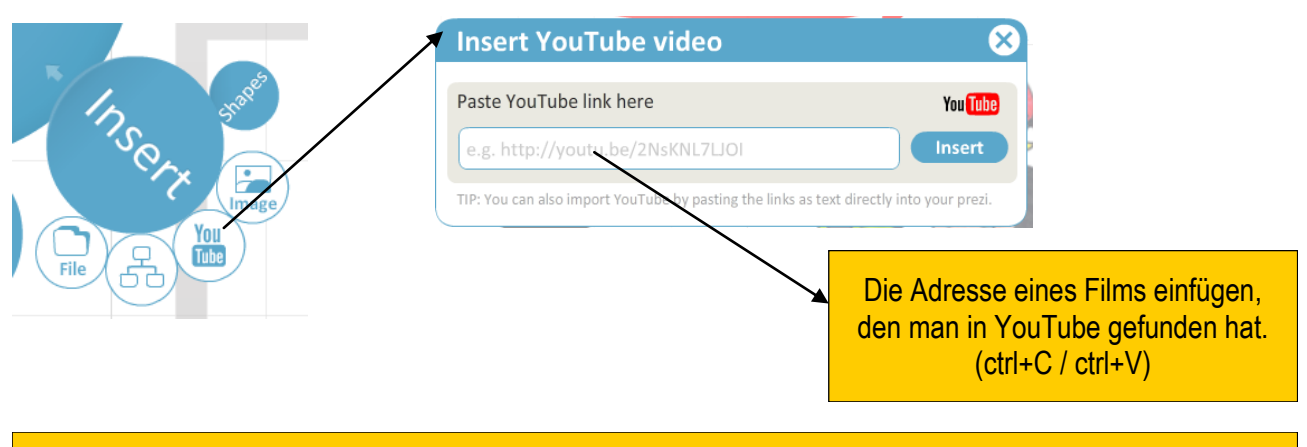

Um vorhandene Filme zu bearbeiten, klicken Sie doppelt auf das Objekt.

# 11. PRÄSENTATION ERSTELLEN: DIAGRAMM EINFÜGEN

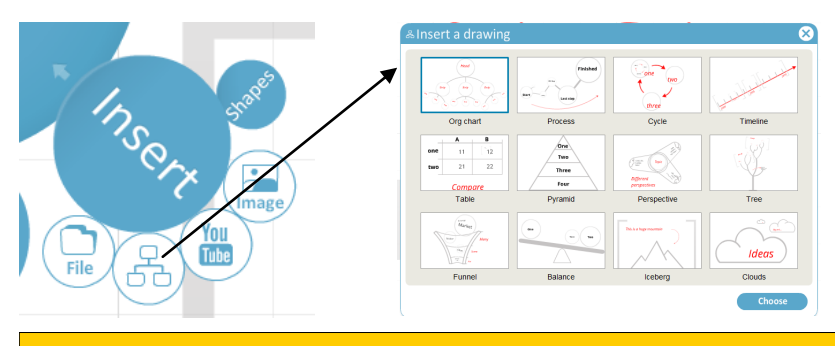

Um vorhandene Diagramme zu bearbeiten, klicken Sie doppelt auf das Objekt.

### **12. PRÄSENLALION ERSLELLEN: PDF EINFÜGEN**

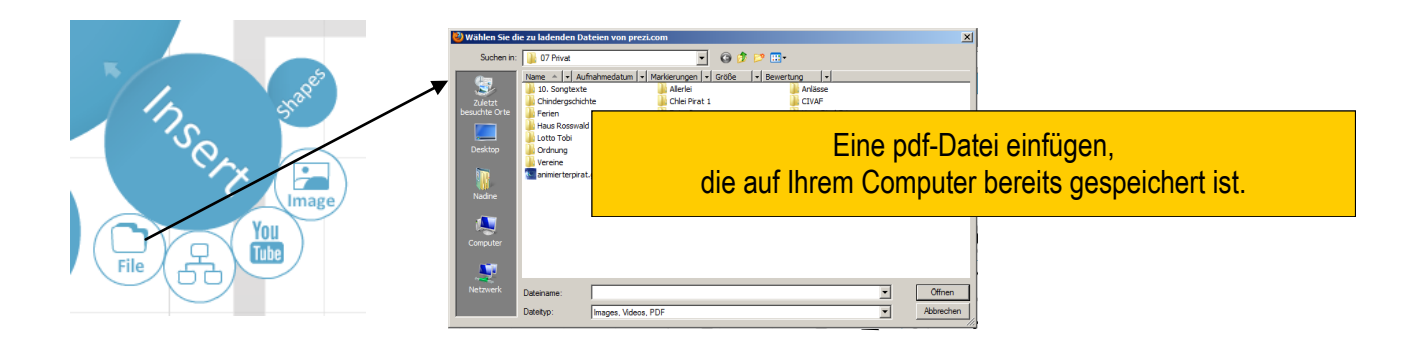

#### 13. DAS ZEBRA

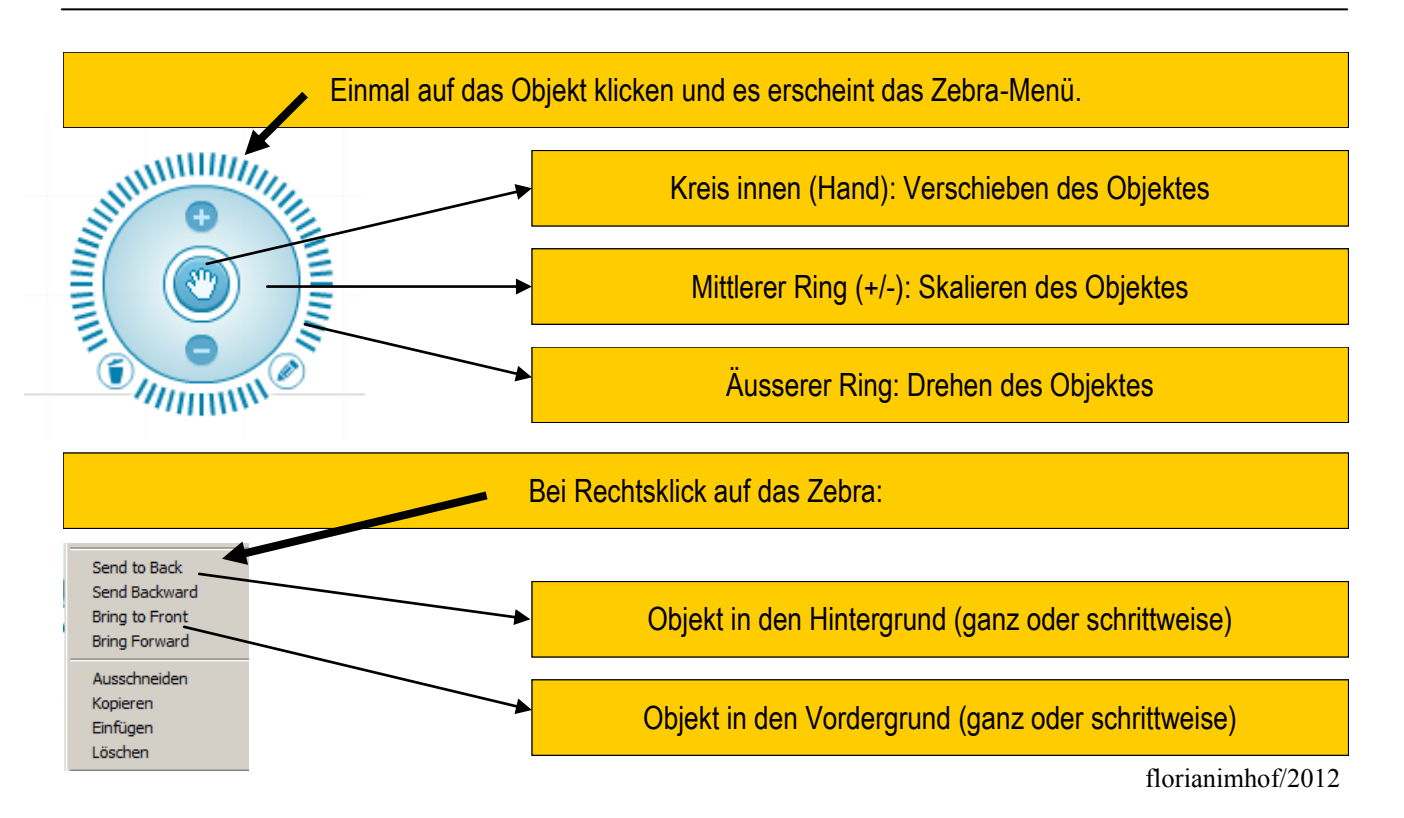

# 14. RAHMEN EINFÜGEN UND BEARBEILEN

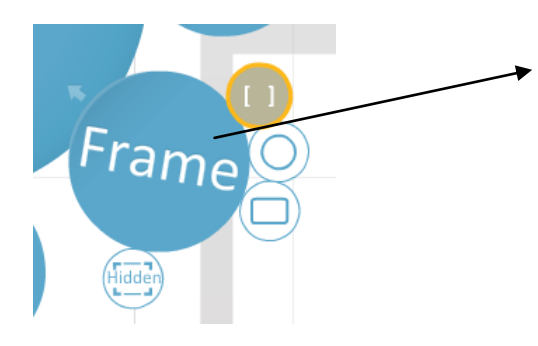

Folgende Rahmen können eingefügt werden: *Klammer / Kreis / Rechteck / versteckter Rahmen (hidden frame)* 

#### 15. PFADE ERSTELLEN, ÄNDERN UND ENTFERNEN

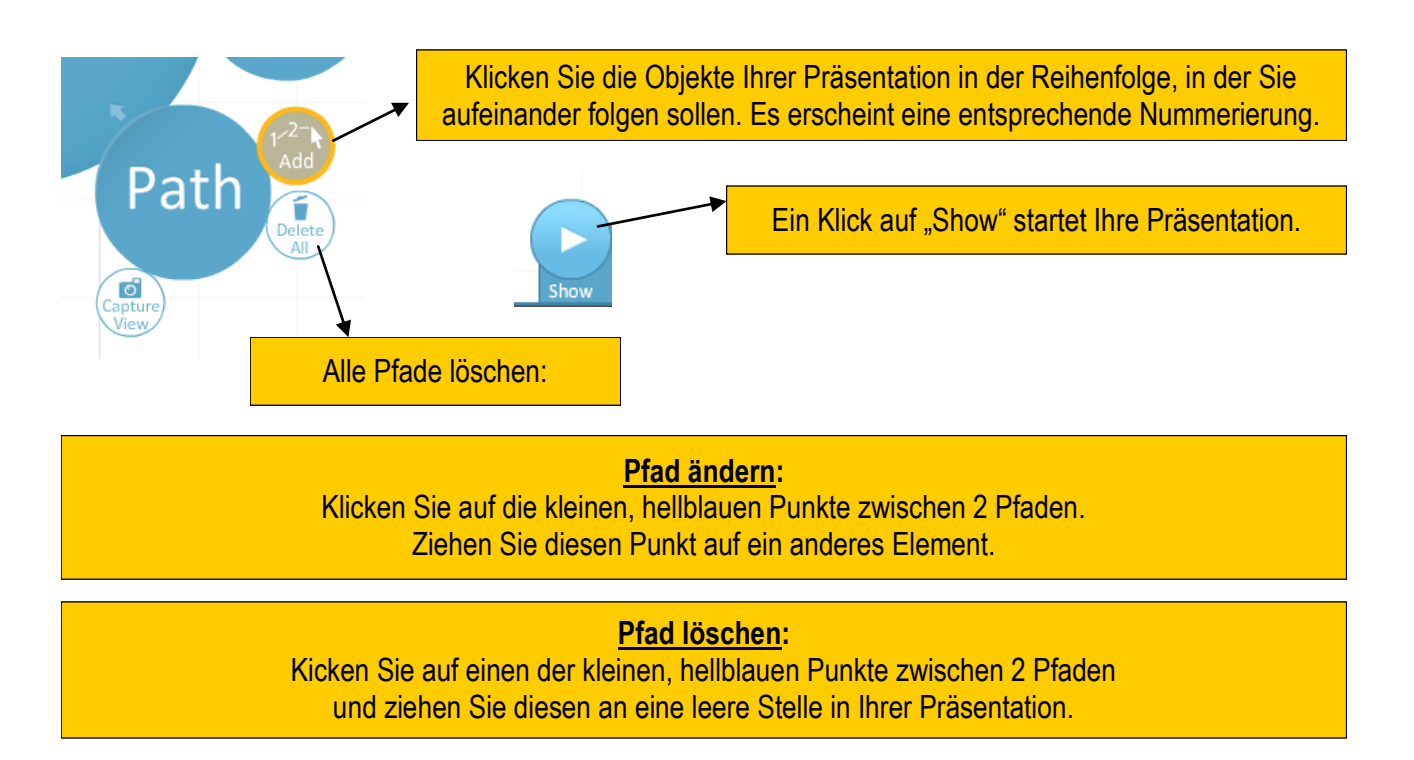

#### **16. VORHANDENE PREZIS WEILERBEARBEILEN**

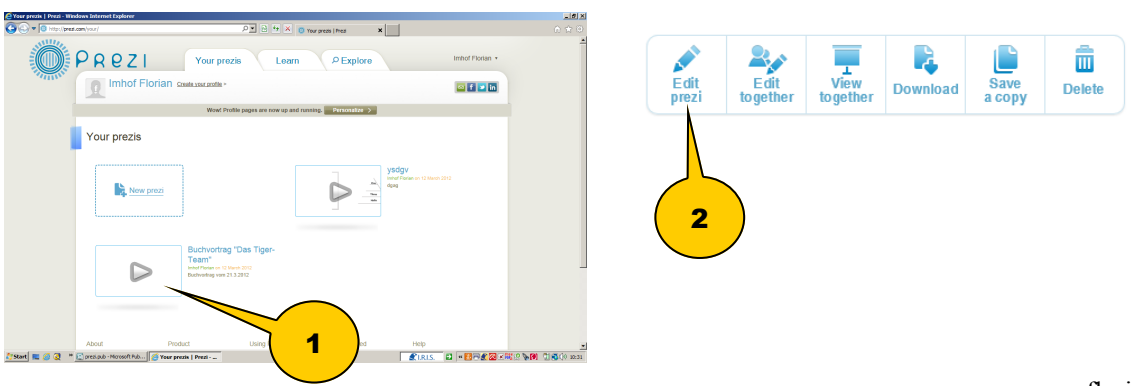

florianimhof/2012